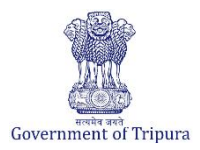

| Business Reforms Action Plan 2024-25 |                                                                             |  |  |
|--------------------------------------|-----------------------------------------------------------------------------|--|--|
| BRAP No.                             | 171                                                                         |  |  |
| Area                                 | Obtaining Utility Permits                                                   |  |  |
| Sub-Area                             | Obtaining Electricity connection                                            |  |  |
| <b>Recommendation/Reform</b>         | Ensure that information on effective tariffs are available online, and that |  |  |
|                                      | customers are notified of a change in tariff ahead of the billing cycle     |  |  |
| Applicable to Department(s)          | Tripura State Electricity Corporation Limited                               |  |  |

### **Compliance Supporting Documentation**

| Approach to reform                      | Latest Tariff "Tariff Schedule FY-2023-24" are available in the TSECL and TERC website |                                                                                                    |  |
|-----------------------------------------|----------------------------------------------------------------------------------------|----------------------------------------------------------------------------------------------------|--|
| Act/GO/Circular/<br>Notification        |                                                                                        |                                                                                                    |  |
|                                         | Home Page of TERC                                                                      | https://terc.tripura.gov.in                                                                                         |  |
| URL                                     | Home page of TSECL                                                                     | https://tsecl.in/Home.html                                                                                          |  |
|                                         | Direct link to the notification                                                        | TERC Website:<br>https://terc.tripura.gov.in/sites/default/files/Tariff%20Ord<br>er%202023-24.pdf<br>TSECL Website: |  |
|                                         |                                                                                        | https://www.tsecl.in/PDF/Tariff_Schedule_for_FY_2023-<br>24.pdf                                                     |  |
| Screenshots of<br>Process/<br>documents | Screenshots of the process is enclosed                                                 | sed                                                                                                    |  |

#### Screenshots are enclosed below.

1. To view the Tariff Order details, kindly visit the **TERC website**: <u>www.terc.tripura.gov.in</u> and click on 'Orders' as shown below.

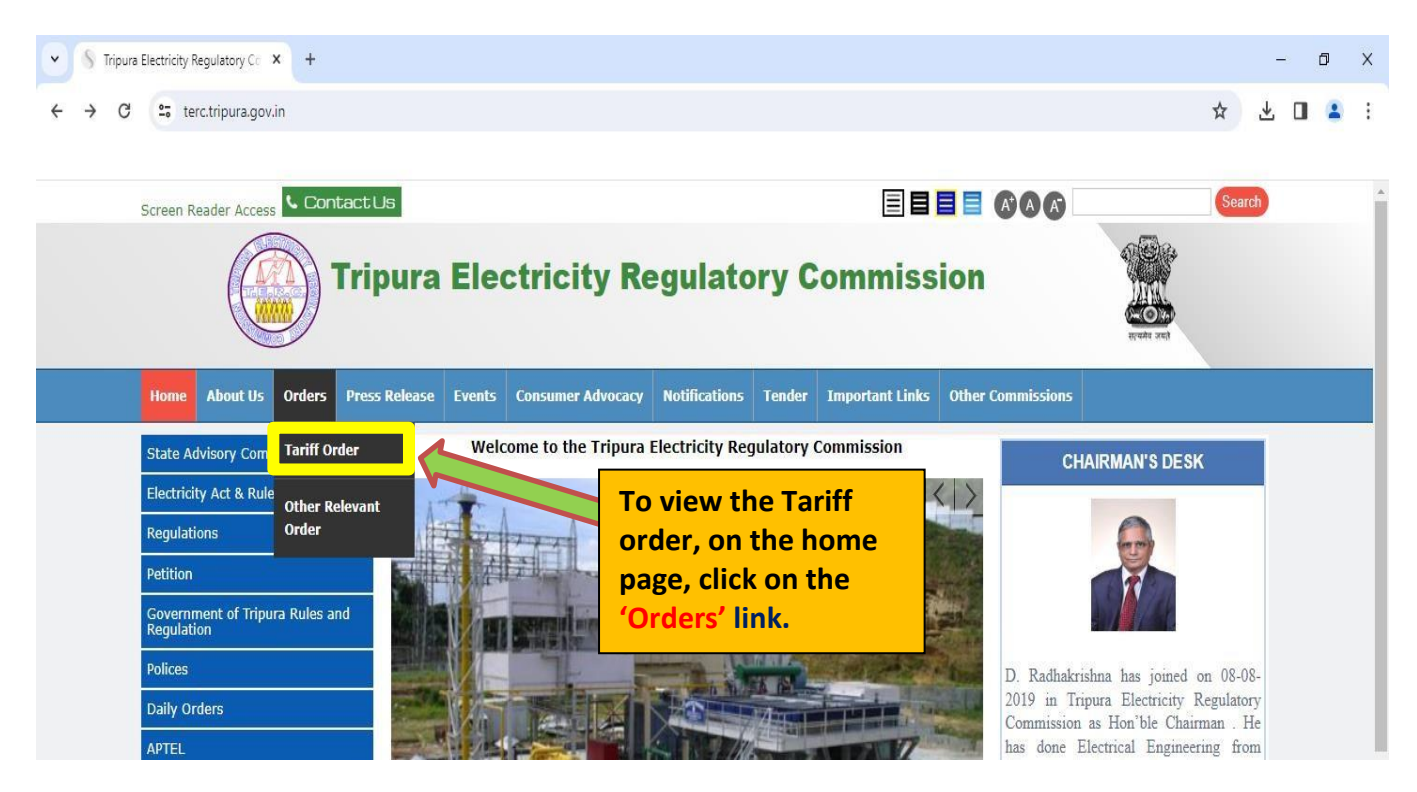

2. To view the Tariff Order details, kindly visit the **TERC website**: <u>www.terc.tripura.gov.in</u> and click on 'Orders' as shown below.

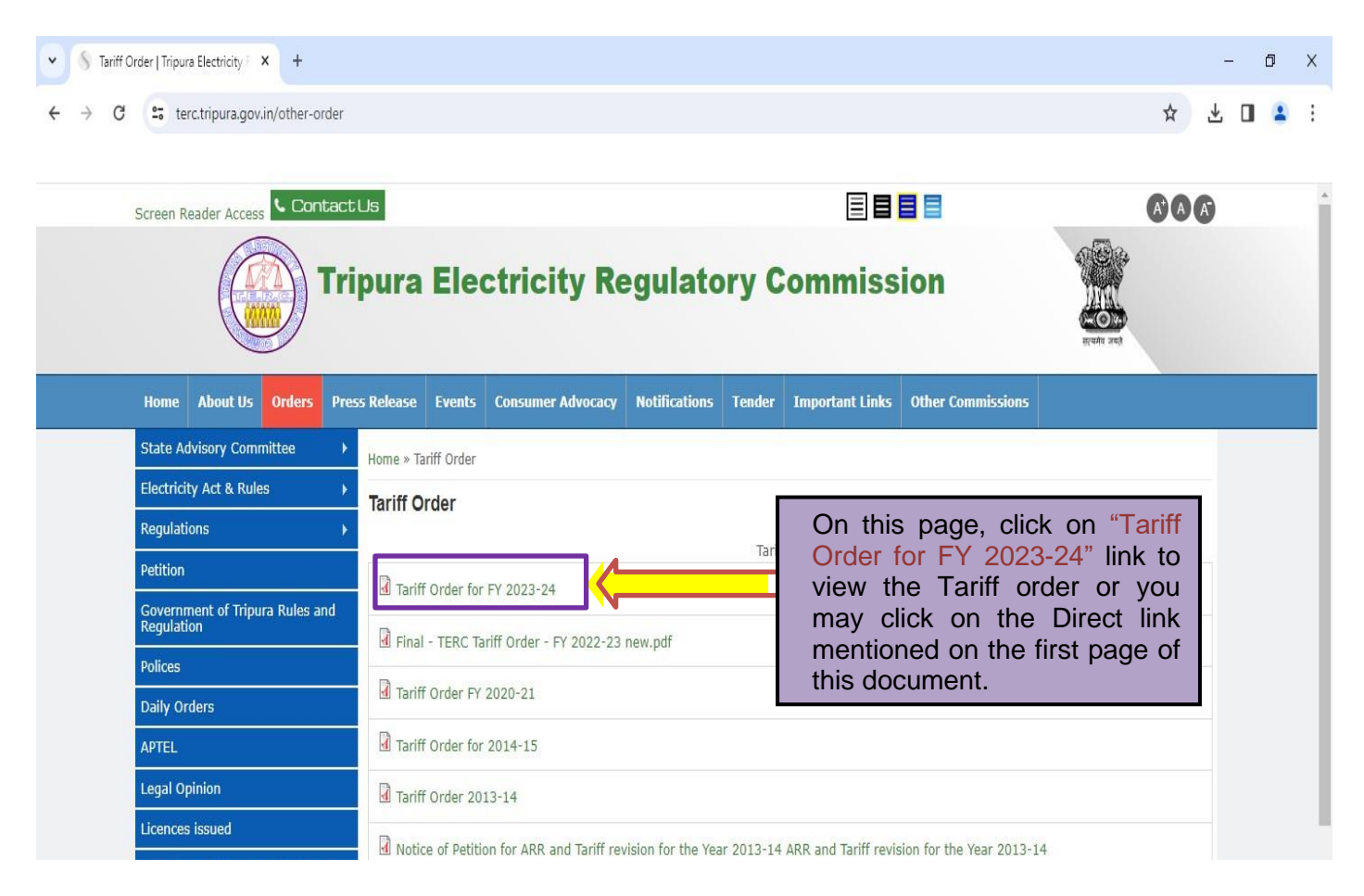

 To view the Tariff details in the TSECL website, kindly visit <u>https://www.tsecl.in/Home.html</u> and Go to "Distribution tab" and Click on "Tariff Details" option as shown below.

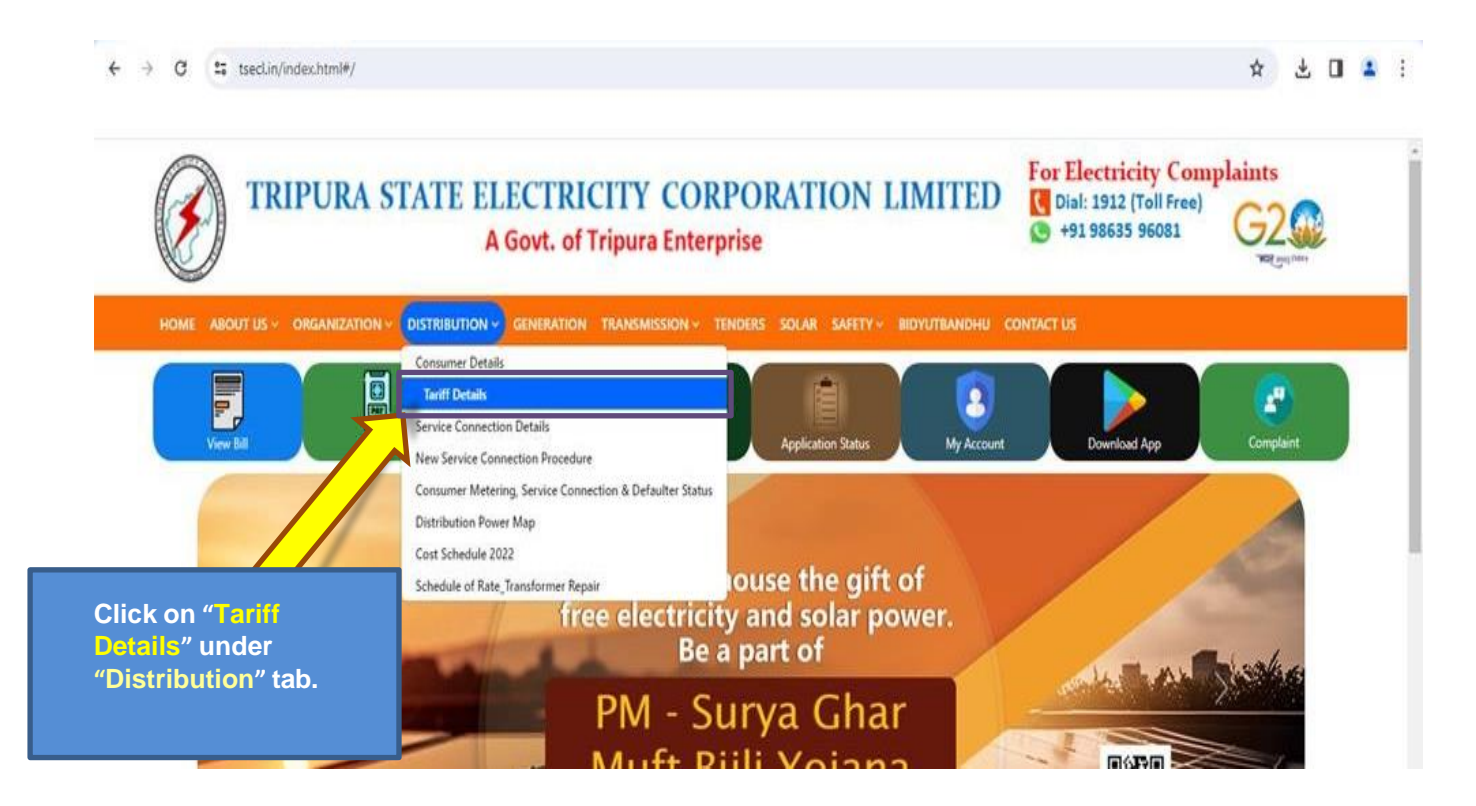

#### 4. On the Tariff details page, click on the "Tariff Schedule for FY 2023-24" option as shown below.

| ✓                                                                                                    | × +<br>Tariff. Details.html                                                                                                    |                                                                      | ☆ ↓ □ ≗ :                                                                     |  |  |  |
|----------------------------------------------------------------------------------------------------|----------------------------------------------------------------------------------------------------|----------------------------------------------------------------------|-------------------------------------------------------------------------------|--|--|--|
|                                                                                                    |                                                                                                    |                                                                      |                                                                               |  |  |  |
| TRIPURA STATE ELECTRICITY CORPORATION LIMITED       For Electricity Complaints         A Govt. of Tripura Enterprise       Image: State State |                                                                                                    |                                                                      |                                                                               |  |  |  |
| HOME ABO                                                                                                    | HOME ABOUT US - ORGANIZATION - DISTRIBUTION - GENERATION TRANSMISSION - TENDERS SOLAR SAFETY - BIDYUTBANDHU CONTACT US                  |                                                                      |                                                                               |  |  |  |
| Services                                                                                                    | Home » Distribution» Tariff Details:                                                                                                    |                                                                      | Useful Links                                                                  |  |  |  |
| Service Connection                                                                                                    | Tariff Details                                                                                                    |                                                                      | Dropaid Meter Recharge                                                        |  |  |  |
| <ul> <li>System Operation</li> </ul>                                                                                                    | Tariff Schedule for FY 2023-24                                                                                                    |                                                                      | for Paperless Bill (TSECL Go                                                  |  |  |  |
| Theft of Energy                                                                                                    | Tariff Schedule for FY 2022-23                                                                                                    | On this page, click on "Tari                                         | ff nitiative)                                                                 |  |  |  |
| Commercial                                                                                                    | Tariff Schedule for FY 2020-21                                                                                                    | • Tariff Schedule for FY 2020-21<br>view the Tariff order or you may |                                                                               |  |  |  |
| Power Position                                                                                                    | a Tariff Schodula for EV 2014 1E                                                                                                    |                                                                      |                                                                               |  |  |  |
| ▶ Notification                                                                                                    |                                                                                                    | Click on the Direct link mentione                                    |                                                                               |  |  |  |
| ▶ Vendor Details                                                                                                    | Regulation: - Conduct of Busines_Regulations- 2015                                                                                      | on the first page of this document                                   | t. Agent Locator                                                              |  |  |  |
| ▶ Inform Outage Detail                                                                                                    | Regulation: - Tariff_Regulatins_2015_Multi_Year_Tariff                                                                                  |                                                                      | 2 (Toll Free)                                                                 |  |  |  |
| Saubhagya Updates                                                                                                    | Part-1 – TERC Standard Of Performance Regulation Agartal                                                                                | a. Tuesday, January 18, 2005 A.D. Pausa 28, 1926 S.E.                |                                                                               |  |  |  |
| Consumption Calculator                                                                                                    | <ul> <li>Part-1 – Order and Notifications by the Government of Trip<br/>Wednesday, January 19, 2005 A.D. Pausa 29, 1926 S.E.</li> </ul> | ura, the High Court, Government Treasury etc. Agartala.              | Report any Theft of Power to the<br>pelow:<br>Dy. Vigillance Officer , Unit-1 |  |  |  |

Dy. Vigillance Officer . Unit-1 M - 9436472696 email : bjamatia10@gmail.com Dy. Vigilance Officer, Unit-2 M - 6033131670

# PRESS RELEASE

# 22<sup>nd</sup> September 2023

Tripura Electricity Regulatory Commission has determined the Tariff Petition filed by Tripura State Electricity Corporation Limited only licensed entity in accordance with Electricity Act 2003 and Tariff Regulations in Force.

Tripura State Electricity Corporation Limited has set up Rs 1200 crores revenue gap which roughly translates around 150 % tariff increase but prudently Tripura Electricity Regulatory Commission has pruned it to Rs 60 crores for which 7% tariff increase has become inevitable where Tripura Electricity Regulatory Commission has increased the tariff in two components - One they have increased Rs 5 in Fixed Charges and which is lowest in the Country and remaining amount in Energy Rates , this will bring Rs 60 crores additional Revenue to Tripura State Electricity Corporation Limited .

Tripura Electricity Regulatory Commission has also emphasized the generating company to improve its performance in years to come so that 1 Million consumers should get cheaper power like from Hydro and Solar sources.

This was perhaps one of the lowest increases in the Country in past one Decade Tripura Electricity Regulatory Commission has also started to take up the issue of Consumer Grievances Cell and Rights of Consumers for the services being extended by licensee for betterment of services

## (End of Press Release)

Sd/ 22.09.2023 Secretary Tripura Electricity Regulatory Commission Secretary TERC

### 9 Annexure 2: Tariff Schedule for FY 2023-24 after considering Government Subsidy

| SI.<br>No | Consumer<br>Category/Slabs                           | Approved Tariff for FY | Energy Charge after<br>considering Govt. Subsidy |                             |                                                   |
|-----------|------------------------------------------------------|------------------------|--------------------------------------------------|-----------------------------|---------------------------------------------------|
|           |                                                      | Fixed Charge           | Energy<br>Charge<br>(Rs./kWh)                    | Govt<br>Subsidy<br>(Rs/kWh) | Energy Rate<br>after Govt.<br>Subsidy<br>(Rs/kWh) |
| А.        | Kutir Jyoti                                          | Rs.68/Connection/Month |                                                  | Rs.4/Connect<br>ion/Month   | Rs.64/Connec<br>tion/Month                        |
| В.        | Domestic                                             |                        |                                                  |                             |                                                   |
|           | Domestic (rural): 0-50<br>units                      | Rs.20/Connection/Month | 4.23                                             | 0.69                        | 3.54                                              |
|           | Slab 1: Up to 50 Units                               | Rs.30/Connection/Month | 5.08                                             | 0.67                        | 4.41                                              |
|           | Slab 2: 51 – 150 units                               | Rs.45/Connection/Month | 6.40                                             | 0.52                        | 5.88                                              |
|           | Slab 3: 151 – 300 units                              | Rs.55/Connection/Month | 6.59                                             | -                           | 6.59                                              |
|           | Slab 4: 301 units<br>onwards                         | Rs.55/Connection/Month | 7.70                                             | -                           | 7.70                                              |
| 2         | Three phase<br>(Compulsory above 4<br>kW): All units | Rs.55/kW/Month         | 7.70                                             | 0.15                        | 7.55                                              |
| C.        | Commercial                                           |                        |                                                  |                             |                                                   |
|           | Small Commercial / Pan<br>shop: 0-50 unit            | Rs.30/Connection/Month | 6.23                                             | 0.62                        | 5.61                                              |
|           | Slab 1: Up to 150 units                              | Rs.50/Connection/Month | 7.02                                             | 0.51                        | 6.51                                              |
|           | Slab 2: 151 units<br>onwards                         | Rs.65/Connection/Month | 7.61                                             |                             | 7.61                                              |
|           | Semi Commercial: All<br>units                        | Rs.55/kW/Month         | 7.76                                             | 0.10                        | 7.66                                              |
|           | Three Phase (Compulsory above 4 kW): All units       | Rs.55/kW/Month         | 7.97                                             | 0.10                        | 7.87                                              |
|           | Three Phase – Group<br>Consumer: All units           | Rs.55/kW/Month         | 8.06                                             | 0.15                        | 7.91                                              |
| D.        | Mobile Tower: All units                              | Rs.130/kW/Month        | 7.85                                             | -                           | 7.85                                              |
| E.        | Irrigation                                           |                        |                                                  |                             |                                                   |
|           | Up to 5 H.P: All units                               | Rs.35/kW/Month         | 5.30                                             | 1.40                        | 3.90                                              |
|           | Above 5 H.P: All units                               | Rs.65/kW/Month         | 6.37                                             | 1.40                        | 4.97                                              |
| F.        | Water works: All units                               | Rs.45/kW/Month         | 7.12                                             | 1.40                        | 5.72                                              |
| G.        | Industrial                                           |                        |                                                  |                             |                                                   |
|           | Up to 5 HP (E-R/5): All<br>units                     | Rs.30/kW/Month         | 6.35                                             | 0.10                        | 6.25                                              |
|           | Up to 5 HP (E-U/5): All<br>units                     | Rs.35/kW/Month         | 6.81                                             | 0.10                        | 6.71                                              |
|           | Above 5 to 20 HP: All                                | Rs.50/kW/Month         | 7.60                                             | -                           | 7.60                                              |

Tariff Order for TSECL for FY 2023-24

| SI.<br>No | Consumer<br>Category/Slabs                                                            | Approved Tariff for FY 2023-24 |                               | Energy Charge after<br>considering Govt. Subsidy |                                                   |
|-----------|---------------------------------------------------------------------------------------|--------------------------------|-------------------------------|--------------------------------------------------|---------------------------------------------------|
|           |                                                                                       | Fixed Charge                   | Energy<br>Charge<br>(Rs./kWh) | Govt<br>Subsidy<br>(Rs/kWh)                      | Energy Rate<br>after Govt.<br>Subsidy<br>(Rs/kWh) |
|           | units                                                                                 |                                |                               |                                                  |                                                   |
|           | Above 20 to 100 HP: All<br>units                                                      | Rs.65/kW/Month                 | 7.75                          | <u></u>                                          | 7.75                                              |
|           | Above 100<br>HP: All units                                                            | Rs.80/kW/Month                 | 7.76                          |                                                  | 7.76                                              |
| H.        | Tea, Coffee and Rubber<br>Gardens: All units                                          | Rs.105/kW/Month                | 8.03                          | 0.30                                             | 7.73                                              |
| 1.        | Bulk Supply: All units                                                                | Rs.80/kW/Month                 | 7.84                          | -                                                | 7.84                                              |
| J.        | Public Lighting                                                                       |                                |                               |                                                  |                                                   |
|           | Public Lighting<br>(Panchayat)                                                        | Rs.35/kW/Month                 | 5.94                          | 0.57                                             | 5.37                                              |
|           | Public Utility (Nagar<br>Panchayat / Municipality)                                    | Rs.65/kW/Month                 | 7.09                          | 0.57                                             | 6.52                                              |
| К.        | Special Public Utility                                                                |                                |                               |                                                  |                                                   |
|           | Special Public Utility<br>(Crematorium)                                               | Rs.50/kW/Month                 | 6.21                          | 1.10                                             | 5.11                                              |
|           | Special Public Utility<br>(Emergency Water<br>Pumping, Drainage,<br>Dewatering, etc.) | Rs.50/kW/Month                 | 6.21                          | 1.10                                             | 5.11                                              |
| L.        | Electric Vehicle Charging Station                                                     | Rs.50/kW/Month                 | 6.90                          | =2                                               | 6.90                                              |